## Инструкция по оплате оргвзноса на конференцию RCCT-2015 с помощью сервиса Робокасса

1. Для начала процедуры оплаты оргвзноса перейдите на страницу General information (<u>http://www.rcct2015.unn.ru/general-information/</u>).

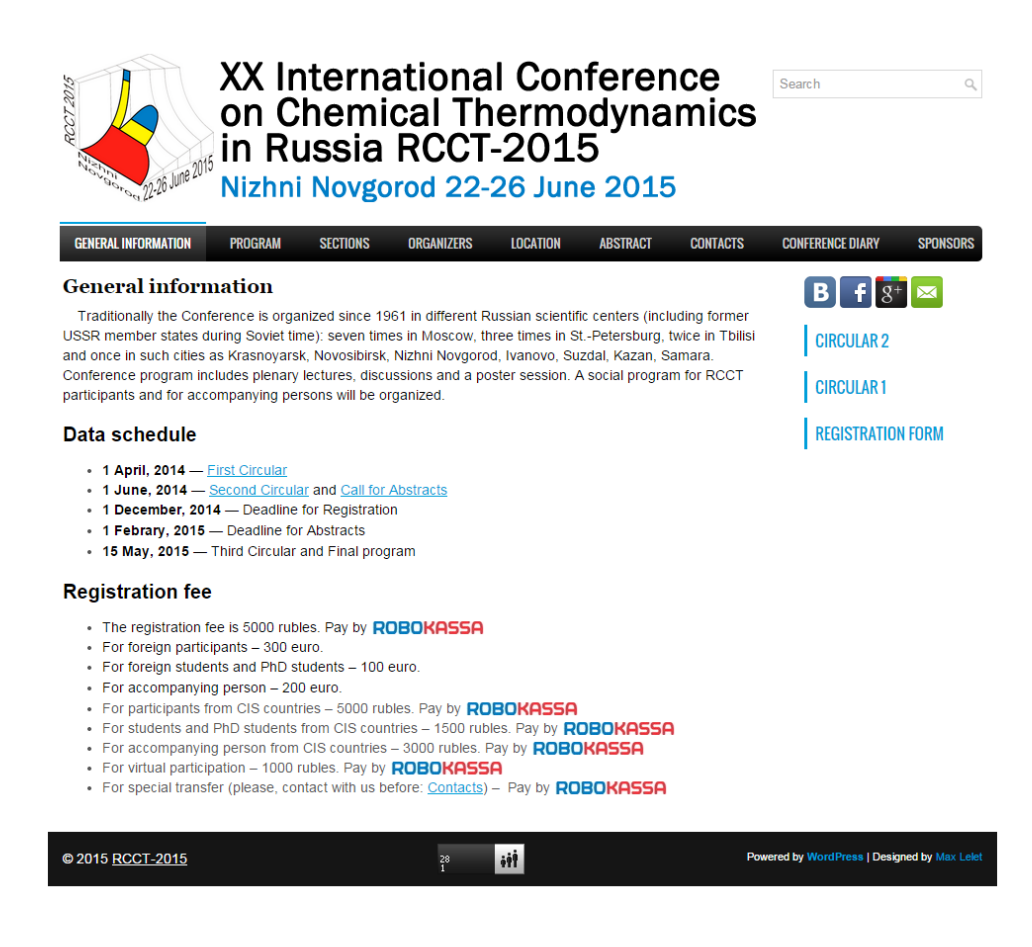

- 2. Из списка «Registration fee» выберите подходящий Вам тип оргвзноса:
  - The registration fee is 5000 rubles. (Оргвзнос для участников из России, не являющихся студентами и аспирантами)
  - For foreign participants 300 euro. (Оргвзнос для иностранных участников из стран, не входящих в СНГ, и не являющихся студентами и аспирантами. Оплата через Робокассу не поддерживается. Только банковский перевод)
  - For foreign students and PhD students 100 euro. (Оргвзнос для иностранных студентов и аспирантов из стран, не входящих в СНГ. Оплата через Робокассу не поддерживается. Только банковский перевод)

- For accompanying person 200 euro. (Оргвзнос для сопровождающих лиц из стран, не входящих в СНГ. Оплата через Робокассу не поддерживается. Только банковский перевод)
- For participants from CIS countries 5000 rubles. (Оргвзнос для иностранных участников из стран СНГ, не являющихся студентами и аспирантами)
- For students and PhD students from CIS countries 1500 rubles. (Оргвзнос для иностранных студентов и аспирантов из стран СНГ)
- For accompanying person from CIS countries 3000 rubles. (Оргвзнос для сопровождающих лиц из стран СНГ)
- For virtual participation 1000 rubles. (Заочное участие)
- For special transfer (please, contact with us before: <u>Contacts</u>) (Поле для оплаты без фиксированной суммы для индивидуальных платежей, предварительно согласованных с Оргкомитетом)
- 3. Для совершения платежа необходимо кликнуть на слово **ROBOKASSA** напротив подходящего Вам пункта.

## Например, Вам подходит первый пункт. Кликаем **ROBOKASSA**

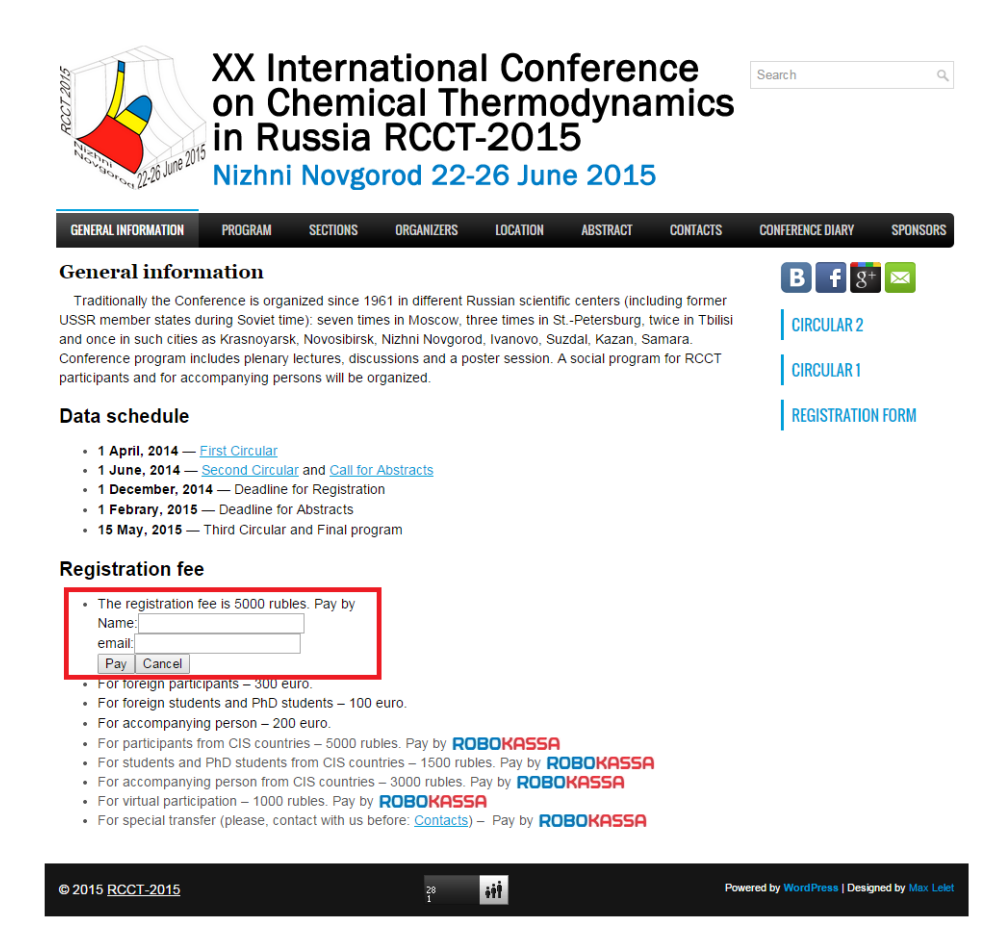

Появляются поля Name и email, которые необходимо заполнить для идентификации Вашего платежа.

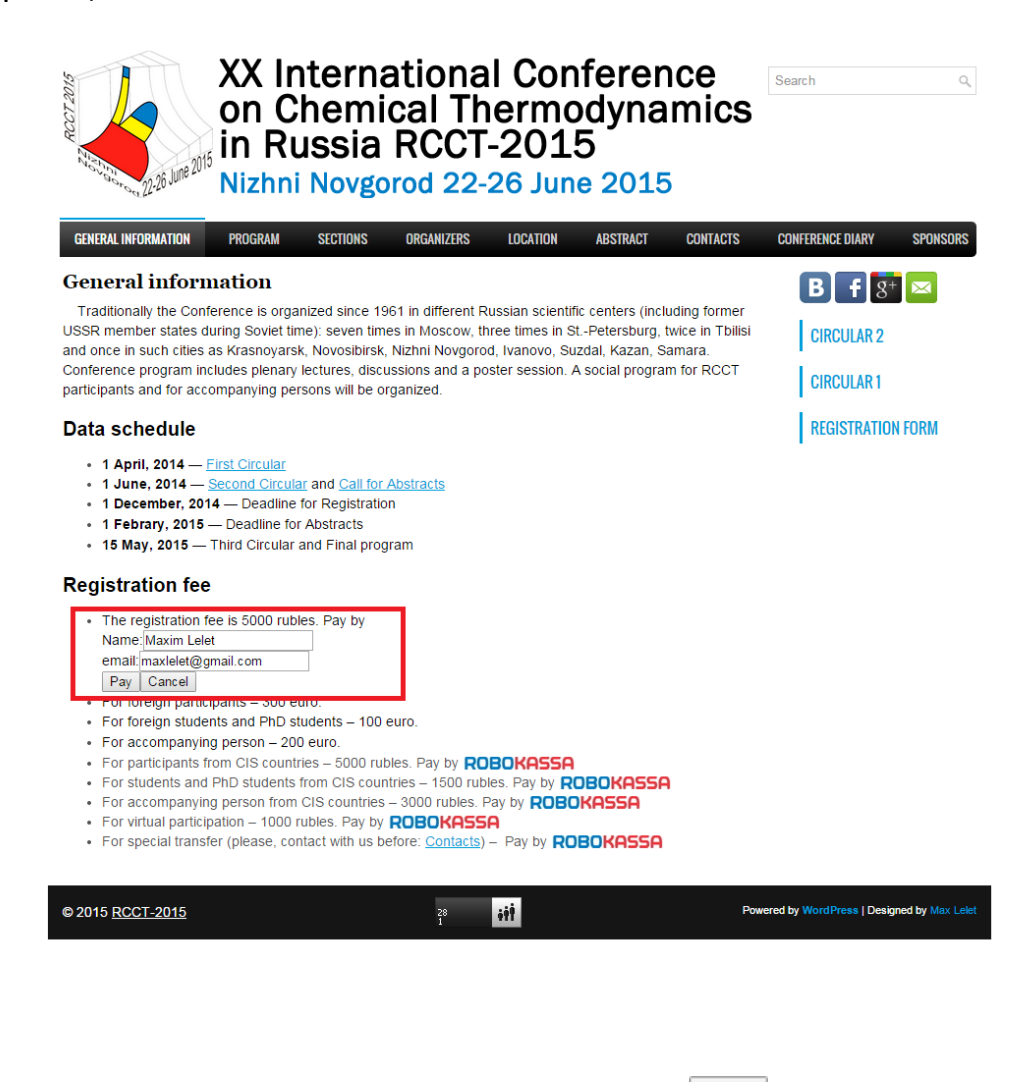

- 4. После заполнения полей нажимаем кнопку Рау
- 5. Вы попадаете на страницу выбора способа оплаты. Здесь нужно выбрать удобный для Вас способ оплаты.

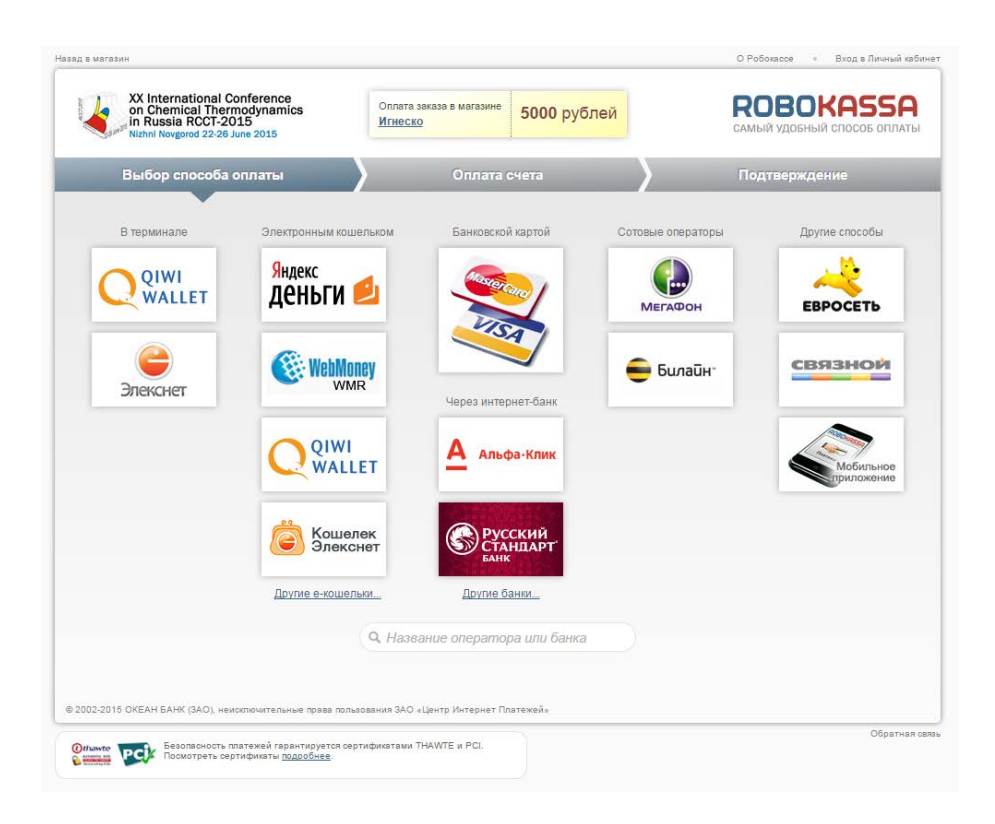

Самый простой и распространённый метод – Банковской картой.

| XX International C<br>on Chemical Ther<br>in Russia RCCT-20<br>Nizhni Novgorod 22-26 | Conference<br>modynamics<br>015<br>June 2015 | аказа в магазине 5000 руб   | Блей Сам          | <b>DBOKAS</b>                |
|--------------------------------------------------------------------------------------|----------------------------------------------|-----------------------------|-------------------|------------------------------|
| Выбор способа                                                                        | оплаты                                       | Оплата счета                | ) По              | дтверждение                  |
| В терминале                                                                          | Электронным кошельком                        | Банковской картой           | Сотовые операторы | Д <mark>ругие способы</mark> |
| QIWI                                                                                 | <sup>Яндекс</sup><br>Деньги 丝                | <b>S</b>                    | МЕГАФОН           | ЕВРОСЕТЬ                     |
| Элекснет                                                                             | WebMoney<br>WMR                              | Через интернет-банк         | 😑 Билайн          | связной                      |
|                                                                                      |                                              | А Альфа-Клик                |                   | Мобильн                      |
|                                                                                      | Кошелек<br>Элекснет                          | Русский<br>Стандарт<br>Банк |                   |                              |
|                                                                                      | Другие е-кошельки                            | Другие банки                |                   |                              |
|                                                                                      | Q. Назва                                     | ание оператора или банка    |                   |                              |
| 015 OKEAH БАНК (ЗАО), не                                                             | исстючительные права пользования ЗАО «       | Центр Интернет Платежей»    |                   |                              |
| J15 ОКЕАН БАНК (ЗАО), не                                                             | исключительные права пользования ЗАО «       | Центр Интернет Платежей»    |                   |                              |

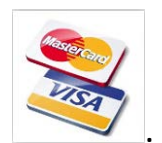

6. Кликаем на

Попадаем на страницу ввода данных Вашей

банковской карты (**для примера далее выполнен тестовый платеж в 1 рубль**)

| Nizhni Novgo                 | cal Thermodynamics<br>RCCT-2015<br>wod 22-26 June 2015 | Оплата заказа в ма<br>Игнеско                                 | агазине 1 рубль   |                                                                                                    | САМЫЙ УДОБНЫЙ СПОСОВ ОПЛИ                    |
|------------------------------|--------------------------------------------------------|---------------------------------------------------------------|-------------------|----------------------------------------------------------------------------------------------------|----------------------------------------------|
| Выбор сг                     | юсоба оплаты                                           | Опла                                                          | пта счета         | $\rightarrow$                                                                                       | Подтверждение                                |
| VISA                         | Стоимость<br>Заплатить<br>Мазсегсано<br>Описание       | э заказа: 1 рубль<br>до: 27 марта 19<br>заказа: Special tran: | :00<br>Sfer       |                                                                                                    |                                              |
| Номер                        | Итого к о<br>карты *                                   | плате: 1 рубль                                                |                   | Email:                                                                                              |                                              |
| Действ<br>03                 | ительна до                                             | GVC/CW - это<br>на обратной                                   | СVC/CVV *         | На этот адрес мы<br>информацию о сч                                                                 | пришлем вам<br>ете<br>латить                 |
| Заявлен                      | иие-Распоряжение Плательщ                              | ика                                                           |                   |                                                                                                    |                                              |
| Выбрать друго<br>В терминале | ой способ оплаты:<br>Электронным кошельком             | Через интернет-банк                                           | Сотовые операторы | Другие способы                                                                                      | Показать все способы оплаты                  |
|                              |                                                        |                                                               | мобил             | Считайте этот QR-CC<br>сможете оплатить эт<br>ыном приложении ROE<br>для <u>iPhone/iPad</u> или для | DE, ir Be<br>or cvers<br>SKASSA<br>a Android |

7. Вводим данные карты и адрес Вашей электронной почты (*на этот адрес приходит подтверждение платежа*)

| XX International Conference<br>on Chemical Thermodynam<br>in Russia RCCT-2015<br>Nizhni Novgorod 22-26 June 2015 | nics                                                   | Оплата заказа в магазине<br><u>Ігнеско</u>              | 1 рубль        |                                                                                                    | <b>ROBOKASS</b><br>самый удобный способ ог |
|----------------------------------------------------------------------------------------------------|--------------------------------------------------------|---------------------------------------------------------|----------------|----------------------------------------------------------------------------------------------------|--------------------------------------------|
| Выбор способа оплаты                                                                                             | $\rightarrow$                                          | Оплата сч                                               | ета            |                                                                                                    | Подтверждение                              |
| <b>VISA</b><br>Master Care                                                                                       | Стоимость заказа:<br>Заплатить до:<br>Описание заказа: | 1 рубль<br>27 марта 19:00<br>Special transfer           |                |                                                                                                    |                                            |
| Номер карты*                                                                                                    | Итого к оплате:                                        | 1 руоль                                                 |                | Email:*                                                                                             |                                            |
| Действительна до 08 \$ 2017 \$                                                                                   |                                                        | оосо оосо<br>СVC/CVV - это 3 посли<br>на обратной сторо | СVC/CVV*       | На этот адрес мы<br>информацию о сч                                                                 | пришлем вам<br>ете<br>латить               |
| Заявление-Распоряжение                                                                                           | Плательщика                                            |                                                         |                |                                                                                                    |                                            |
| Зыбрать другой способ опла<br>В терминале Электронным к                                                          | гы:<br>ршельком Через и                                | интернет-банк Сот                                       | овые операторы | Другие способы                                                                                      | Показать все способы опла                  |
|                                                                                                    |                                                        |                                                         | моби           | Считайте этот QR-CC<br>сможете оплатить эт<br>льном припожении ROE<br>для <u>iPhone/iPad</u> или дл | DE, # Be<br>OKASSA<br>Android              |
| 2010 UKEAH БАНК (ЗАО), неисключител                                                                              | ьные права пользования З                               | ч∪ «центр Интернет Плате                                | EX(EN)         |                                                                                                    |                                            |

8. Нажимаем «Оплатить».

| Выбор способа о | оплаты                                                                              | Оплата счета                                                                   | Подтверждение |
|-----------------|-------------------------------------------------------------------------------------|--------------------------------------------------------------------------------|---------------|
| VISA MasterCaro | Email:<br>Стоимость заказа:<br>Заплатить до:<br>Описание заказа:<br>Итого к оплате; | maxlelet@gmail.com<br>1 рубль<br>27 марта 19:08<br>Special transfer<br>1 рубль |               |
| Производится ог | плата                                                                               |                                                                                |               |
|                 |                                                                                     | Продолжить                                                                     |               |

9. Подтвердите оплату (способ подтверждения оплаты зависит от Вашего банка и подключенных на Вашей карте сервисов, а также может отсутствовать вообще).

В случае Альфа-банка требуется подтверждение с помощью кода SMS через мобильный телефон. Вглядит это так:

| Альфа-Банк                                                    | Verified by                                                                         |
|---------------------------------------------------------------|-------------------------------------------------------------------------------------|
| Подтвержде                                                    | ние оплаты                                                                          |
| Пожалуйста, проверьте і                                       | корректность реквизитов платежа.                                                    |
| Интернет-магазин:                                             | OCEANBANK RU                                                                        |
| Номер карты:                                                  | **** **** **** 1306                                                                 |
| Сумма платежа:                                                | 1.00 RUB                                                                            |
| Дата и время:                                                 | 2015-03-27 17:23:29                                                                 |
| Сообщение с однора<br>платежа отправл<br>Введите парол<br>315 | изовым паролем и реквизитами<br>ено на номер +79******50<br>пь и подтвердите оплату |
|                                                               | подтверднов                                                                         |
| Запросить пароль                                              | ь повторно можно через 44 сек.                                                      |
| Изменить номер телефона для                                   | в отправки сообщений, Вы можете:                                                    |
| Для карт частных лиц (если                                    | подключена услуга «Альфа-Чек»)                                                      |
| Для карт частных лиц (если<br>но подключена услуга «Альс      | услуга «Альфа-Чек» не подключена,<br>фа-Клик»)                                      |
| Для карт юридических лиц и                                    | индивидуальных предпринимателей                                                     |
| ? Помощь                                                      | × <u>Отменить оплату</u>                                                            |

10. В случае успешного платежа появляется следующее информационное сообщение:

| Nizhni Novgorod 22-26 June 2015 | VITHECKO                                                                                                    | САМЫЙ УДОБНЫЙ СПОСОБ ОП |
|---------------------------------|----------------------------------------------------------------------------------------------------|-------------------------|
| Выбор способа оплаты            | Оплата счета                                                                                                    | Подтверждение           |
| Успешная                        | 🛛 Вам было выслано письмо с информацией                                                                                                    | по оплате.              |
| оплата!                         | Email:         maxlelet@gmail.com           Дата платежа:         27 марта 2015 г. 18:24           Описание заказа:         Special transfer           Заплачено:         1 рубль |                         |
|                                 | атежа можно увидеть в вашем 🤰 <u>личном кабинете</u>                                                                                                    | в Робокассе.            |
| Статус пла                      |                                                                                                    |                         |
| Статус пла                      | атать квитанцию Вернуться в                                                                                                    | магазин                 |

Напечатать квитанцию

11. Нажимаем кнопку

## КВИТАНЦИЯ ОБ ОПЛАТЕ (ЧЕК)

Номер заказа: 91394417 Принято: 1 руб., перевода плюс комиссия в том числе: Сумма Перевода: 1 руб. Сумма комиссии: 0 руб. Назначение Перевода: Перевод в целях последующего перечисления http://www.rcct2015.unn.ru/ в счет оплаты заказа № 1427469305

Дата, время заказа: 27.03.2015, 15:23:20 (UTC) Номер квитанции: 91394417 Электронный адрес приема Распоряжения: www.robokassa.ru

ВНИМАНИЕ! По всем вопросам, связанным с выполнением данного заказа, пожалуйста, обращайтесь в Интернет-магазин «Игнеско» по адресу: x.nesterova@gmail.com

## Оператор по переводу денежных средств ОКЕАН БАНК (ЗАО) ИНН: 7744002356 Адрес: 119334, г.Москва, Канатчиковский пр-д, д.1, стр.1, www.oceanbank.ru Телефон: 8(495)981-55-00, 8(800)100-55-11

Напечатать

- Распечатываем квитанцию и сканируем. Скан посылаем на адрес <u>rcct2015nn6@gmail.com</u> с темой письма «Payment of registration fee Lelet M. to participate in the conference RCCT 2015» (вставьте Вашу Фамилию и имя вместо Lelet M.)
- Также на указанный в п. 7 адрес электронной почты приходит письмо с подтверждением оплаты и ссылкой на Робокассу для расширенных возможностей работы с платежом.

| G <mark>oogle</mark>                             | - Q                                                                                                    |
|--------------------------------------------------|----------------------------------------------------------------------------------------------------|
| Gmail -                                          | 4+ 13 0. B. 18+ 5+ 10+                                                                                                    |
| написать<br>Входящие (1)<br>Помеченные<br>Важные | ROBOKASSA HOROCIADROAKIA IEKOOLEEDAKA DAHAAAAAHEI                                                                                                    |
| Чаты<br>Отправленные<br>Нерновитат<br>Глам (2)   | 3ðpæcmeyúme,                                                                                                    |
| Карына<br>Инфорд дан сайта ним. 📕<br>Енде т      | Or Bac nonyvenui cpegartas a cyxese 1.09 RUR Bank Card gen onnanu saxiaa 142765305 s<br>waraawe Minecce.<br>Ecro Bu cursylawie aarguwe one õpajaega, nogameeris onnany werve one chegoroujel studiev<br>https://j.com.notociaaa.au.kuentaris/state/Optice_minecceare/Optice_minecceare/Optice_minec |
|                                                  | Отследить состояние операции Вы можете в Питера избитете                                                                                                    |
|                                                  | Animali azlanen ROBOKASSA noseonen Bae:                                                                                                    |
|                                                  | <ul> <li>Быстро алтинировать <u>Болгал</u>.</li> <li>Култы товар на Влугичи,</li> <li>Пренязать Бакеновскую карту для последующей оплаты "в один илия" во всех<br/>вограммая нация получирова, последующей оплаты "в один илия" во всех<br/>вограммая нация получирова, последующей оплаты "в один илия" во всех<br/>вограммая нация получирова, последующей оплаты "в один илия" во всех<br/>вограммая нация получирова, последующей оплаты "в один илия" во всех<br/>вограммая нация получирова, последующей оплаты "в один илия" во всех<br/>вограммая нация получирова, последующей оплаты "в один илия" во всех<br/>всех вограммая нация получирова, последующей оплаты "в один илия" во всех<br/>всех вограммая нация нация нация нация нация на вограм нация нация на<br/>основниться в техновическу последующи .</li> </ul>                                                                                                    |
|                                                  | <u>Пелений цаблед созранятся на токалическо по реговодники предо поради с учитального е-</u><br>maia дарос Если это Выши повека опорация в колико Коранос. то Унараличика о репострация<br>Вы получите в сладующим песьме. В сплучае, если Вы забучал почка по парол. для долгута в<br><u>Пелений забития ГСОВОНАБАЗ</u> , колотила/итека. <u>Врема восстановления порало</u> .                                                                                                    |
|                                                  | Crywfa noggępxxx www.robokassa.ru                                                                                                    |
|                                                  | Это сообщение не требует ответа.                                                                                                    |
|                                                  | Um scontarta o convición incapativar ROBORASSA economia de autoria<br>ROBORASSA no appero r <u>roctorolamentaria</u><br>Tance au sociere notacionaria no terreliposaria<br>8 (495) 991 590 cogni Minocasi Minocastrali de fondaria y 1600 (100 55 11                                                                                                    |
|                                                  | 27 Mapra 2015 15:24 15 UTC                                                                                                    |
|                                                  | C vpaseween CHEAN EASE (3AO)<br>Recent RCROMASSA                                                                                                    |
|                                                  | www.cooptassa.cu                                                                                                    |
|                                                  |                                                                                                    |